## Instructions for Approving an Online Purchase Requisition Transaction

Approvers should review the **Purchase Requisition** information for their approval. Respond promptly to all email notifications from the FMS System to review and approve your designated purchase requisition. Approvers are held accountable for their defined approval information on the eProcurement purchase requisition. Please be sure to check requisition information carefully for necessary requirements such as policy violations, funding, allocations, etc.

- NOTE: Budget Checking will be done by the Purchasing office staff. Do not click the Budget Check button.
- NOTE: It is important that you, as an approver, assign your approval duties to the appropriate person when you are traveling for work or are on vacation and unable to approve your assigned purchase requisitions. The person you delegate to approve purchase requisitions on your behalf should be either up the chain of command from your position or the next person below in the department in the chain of command. Instructions are available on the Purchasing website.

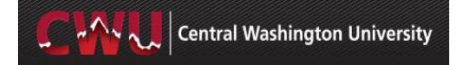

## **Requisition Business Process Flow:**

The following diagram lists the business process/activity flow for requestors and approvers using MyCWU Financial System Procurement Purchase Requisition module.

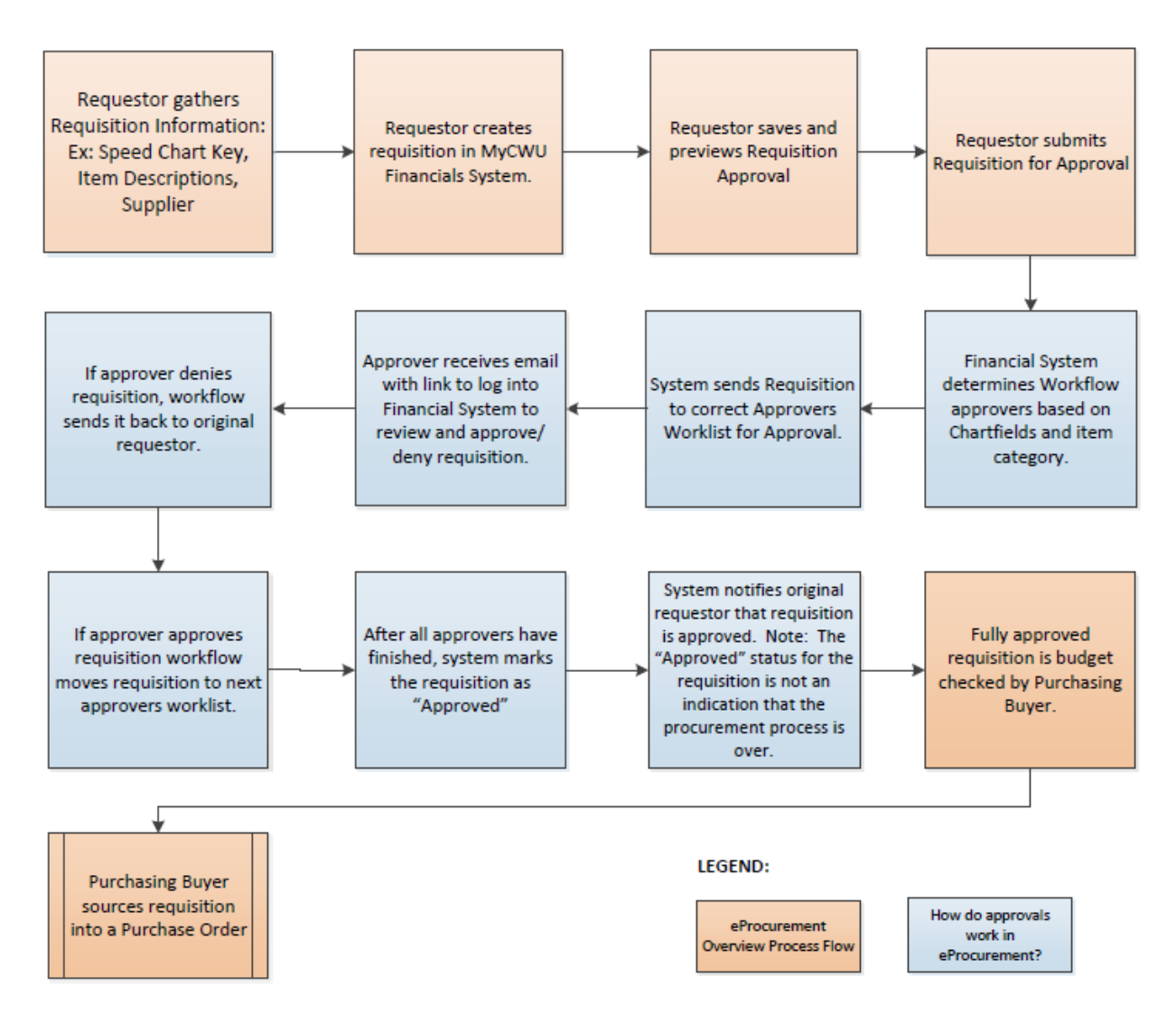

Central Washington University

MyCWU Financial System purchase requisitions need to be reviewed for approval. This document gives detailed instructions on the approval process in MyCWU.

|    | review and approve or deny. Please review below example.                                                                                                    |
|----|----------------------------------------------------------------------------------------------------|
|    | Mail     Properties     Personalize     Message Source     Discussion Thread       From: <cwcedar5@cwu.edu>     To: shortt@cwu.edu       BC:     Tina Short     Enter Short</cwcedar5@cwu.edu>                                                    |
|    | Subject: Approval is Requested for Requisition ID "0000000043" Business Unit "Central Washington University"                                                                                                    |
| 1. | A requisition has been entered which requires your attention.     Requester:   DIEMERM     Business Unit:   Central Washington University     Requisition ID:   0000000043     Requisition Name:   PCs for Athletics Dept.     Date:   2013-07-08 |
|    | You can navigate directly to the approval page by clicking the link below.                                                                                                    |
|    | https://fuschia.cts.cwu.edu:9300/psp/tst/EMPLOYEE/ERP/c/PV_MAIN_MENU.PV_REQ_APPROVAL.GBL?Action=U8BUSINESS_UNIT=CWUID8REQ_ID=0000000043                                                                                                    |
|    | Click on the http link provided in the email and it should log you into the Financial Management area                                                                                                    |
|    | Click on the http link provided in the email and it should log you into the Financial<br>Management area<br>OR follow the below instructions<br>Sign into MyCWU                                                                                   |
|    | Click on the http link provided in the email and it should log you into the Financial<br>Management area<br>OR follow the below instructions<br>Sign into MyCWU                                                                                   |
| 2. | <text></text>                                                                                                    |

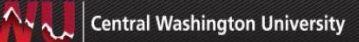

|    | On the MyCWU Dashboard > Manager Link                                                                                                    |
|----|----------------------------------------------------------------------------------------------------|
|    |                                                                                                    |
| 3. |                                                                                                    |
|    | OR For those that aren't Managers, on the Employee link - Under the FMS Approvals Pagelet, click on Manage Requisitions Approvals link (see below screen shot)                                                                                                    |
|    | SE FMS Approvals                                                                                                    |
|    | Manage Requisition Approvals                                                                                                    |
|    | Approve Travel Transactions                                                                                                    |
|    | On the Approve Requisitions page, three fields will come in filled with values. <b>Status, Date From</b> , and <b>Date To</b> will have values that you can change if you desire.                                                                                                    |
|    | If these settings are appropriate, click the <b>Search</b> button                                                                                                    |
|    | Search Requisitions                                                                                                    |
|    | To locate requisitions that require your approval (or requisitions that previously required your approval), edit the criteria below and click the Search button.                                                                                                    |
|    | Business Unit Status Pending                                                                                                    |
| 4. | Date From 01/02/2013                                                                                                    |
|    | Requester Control by Control by C |
|    | Search Clear Show Advanced Search                                                                                                    |
|    | Requisitions                                                                                                    |
|    | Create New Requisition Manage Requisitions                                                                                                    |
| 5. | If you have requisitions to approve, they will appear once the Search button has been clicked. See below example.                                                                                                    |

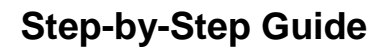

|    | Search Requisitions                                                                                                    |                                                                                                    |                                                                                                    |                                                                                                    |                                                                   |                                                                 |                                                   |                           |
|----|----------------------------------------------------------------------------------------------------|----------------------------------------------------------------------------------------------------|----------------------------------------------------------------------------------------------------|----------------------------------------------------------------------------------------------------|-------------------------------------------------------------------|-----------------------------------------------------------------|---------------------------------------------------|---------------------------|
|    | To locate requisitions that                                                                                                    | t require your appr                                                                                                    | oval (or requisitions that p                                                                                                    | reviously required you                                                                                 | ur approval), e                                                   | dit the criter                                                  | ia below and c                                    | lick the Searc            |
|    | Requisition                                                                                                    | ID                                                                                                    |                                                                                                    | Requis                                                                                                 | ition Name                                                        |                                                                 |                                                   |                           |
|    | Business U                                                                                                    | nit                                                                                                    |                                                                                                    |                                                                                                    | *Status F                                                         | ending                                                          | •                                                 |                           |
|    | Date Fro                                                                                                    | m 01/26/2013                                                                                                    | 31                                                                                                    |                                                                                                    | Date To 0                                                         | 1/26/2014                                                       | 31                                                |                           |
|    | Request                                                                                                    | er                                                                                                    |                                                                                                    |                                                                                                    | Entered by                                                        |                                                                 |                                                   |                           |
|    | Search Cle                                                                                                    | ar                                                                                                    |                                                                                                    |                                                                                                    |                                                                   | Show Ad                                                         | vanced Search                                     | 1                         |
|    | Requisitions                                                                                                    |                                                                                                    |                                                                                                    |                                                                                                    |                                                                   |                                                                 |                                                   |                           |
|    | To approve or deny one<br>the complete details of<br>Expand All                                                                                                    | or more pending r<br>a requisition, click<br>Collapse All                                                                             | requisitions, select the ap<br>the Requisition ID link.                                                                                                    | propriate action from                                                                                  | the dropdowr                                                      | and click su                                                    | ubmit. To view                                    |                           |
|    | Action/Status                                                                                                    | Reg ID                                                                                                    | Requisition Name                                                                                                    | Bus. Unit [                                                                                            | Date Red                                                          | uester                                                          | Entered By                                        |                           |
|    | 🕨 🗟 Pending                                                                                                    | • 0000001070                                                                                                    | SHORTT "Go Live"                                                                                                    | CWUID 01/25/20                                                                                         | )14 Tina Sho                                                      | t Tina                                                          | a Short                                           |                           |
|    | Mark All:                                                                                                    | Approve                                                                                                    | Ø Deny                                                                                                    |                                                                                                    |                                                                   |                                                                 |                                                   |                           |
|    | Qubmit                                                                                                    |                                                                                                    |                                                                                                    |                                                                                                    |                                                                   |                                                                 |                                                   |                           |
|    | To see all line items                                                                                                    | for all requis                                                                                                    | itions, click the Exp                                                                                                    | band All link. S                                                                                       | ee above                                                          | example                                                         | e.                                                |                           |
|    | To see all line items<br>Click the link for the<br>particular line item.                                                                                                    | o for all requis                                                                                                    | itions, click the Exp<br>equisition ID you we                                                                                                    | oand All link. S<br>ould like to revie                                                                 | ee above<br>ew or click                                           | example<br>the links                                            | e.<br>s for each                                  |                           |
|    | To see all line items<br>Click the link for the<br>particular line item.<br>Requisitions                                                                                                    | o for all requis                                                                                                    | itions, click the Exp<br>equisition ID you we                                                                                                    | oand All link. S                                                                                       | ee above<br>ew or click                                           | example<br>the links                                            | s for each                                        |                           |
|    | To see all line items<br>Click the link for the<br>particular line item.<br>Requisitions<br>To approve or deny or<br>the complete details of                                                       | o for all requis                                                                                                    | itions, click the Exp<br>equisition ID you we<br>ng requisitions, select t<br>lick the Requisition ID li                                                           | band All link. S<br>buld like to revie<br>he appropriate action                                        | ee above<br>ew or click                                           | example<br>the links                                            | e.<br>s for each<br>and click subr                | nit To view               |
|    | To see all line items<br>Click the link for the<br>particular line item.<br>Requisitions<br>To approve or deny or<br>the complete details of<br>Expand All                                         | to for all requise<br>particular Re<br>the or more pendio<br>of a requisition, cl<br>Collapse                                         | itions, click the Exp<br>equisition ID you we<br>ng requisitions, select t<br>lick the Requisition ID li<br>e All                                                  | band All link. S<br>buld like to revie<br>he appropriate action                                        | ee above<br>ew or click                                           | example<br>the links                                            | e.<br>s for each<br>and click subn                | nit To view               |
| 6. | To see all line items<br>Click the link for the<br>particular line item.<br>Requisitions<br>To approve or deny or<br>the complete details of<br>Expand All<br>Action/Status                        | to for all requise<br>particular Re<br>particular Re<br>ne or more pendio<br>f a requisition, cl<br>Collapse<br>Req ID                | itions, click the Exp<br>equisition ID you we<br>ng requisitions, select t<br>lick the Requisition ID li<br>e All<br>Requisition Na                                | band All link. S<br>buld like to revie<br>he appropriate action<br>nk.<br>me Bus. Uni                  | ee above<br>ew or click<br>on from the o                          | example<br>the links<br>lropdown a<br>Requ                      | s for each<br>and click subn                      | nit To view<br>Entered By |
| 5. | To see all line items<br>Click the link for the<br>particular line item.<br>Requisitions<br>To approve or deny or<br>the complete details of<br>Expand All<br>Action/Status                        | to for all requise<br>particular Re<br>particular Re<br>to or more pendin<br>of a requisition, cl<br>Collapse<br>Req ID<br>0000001070 | itions, click the Exp<br>equisition ID you we<br>ng requisitions, select t<br>lick the Requisition ID li<br>e All<br>Requisition Na<br>0 SHORTT "Go Live           | band All link. S<br>build like to revie<br>the appropriate action<br>nk.<br>me Bus. Unit<br>CWUID (    | ee above<br>ew or click<br>on from the o<br>it Date<br>01/25/2014 | example<br>the links<br>lropdown a<br>Requ<br>Tina Short        | s for each<br>and click subn<br>tester<br>Tina St | nit To view<br>Entered By |
| 6. | To see all line items<br>Click the link for the<br>particular line item.<br>Requisitions<br>To approve or deny or<br>the complete details of<br>Expand All<br>Action/Status<br>Mark All:           | te or more pendi<br>of a requisition, cl<br>Collapse<br>Req ID<br>O000001070<br>Approve                                               | itions, click the Exp<br>equisition ID you we<br>ng requisitions, select t<br>lick the Requisition ID li<br>e All<br>Requisition Na<br>0 SHORTT "Go Live<br>O Deny | band All link. S<br>build like to revie<br>the appropriate action<br>nk.<br>me Bus. Unit<br>:* CWUID ( | ee above<br>ew or click<br>on from the o<br>t Date<br>01/25/2014  | example<br>the links<br>fropdown a<br><b>Requ</b><br>Tina Short | s for each<br>and click subn<br>ester<br>Tina St  | nit To view<br>Entered By |
| 6. | To see all line items<br>Click the link for the<br>particular line item.<br>Requisitions<br>To approve or deny or<br>the complete details of<br>Expand All<br>Action/Status<br>Mark All:<br>Submit | te for all requis                                                                                                    | itions, click the Exp<br>equisition ID you we<br>ng requisitions, select t<br>lick the Requisition ID li<br>e All<br>Requisition Na<br>0 SHORTT "Go Live<br>O Deny | band All link. S<br>buld like to revie<br>he appropriate action<br>nk.<br>me Bus. Uni<br>: CWUID (     | ee above<br>ew or click<br>on from the o<br>t Date<br>01/25/2014  | example<br>the links<br>fropdown a<br><b>Requ</b><br>Tina Short | s for each<br>and click subn<br>ester<br>Tina St  | nit To view<br>Entered By |

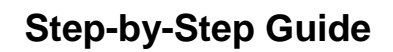

| 1 | N 2 | Central Washington University |  |
|---|-----|-------------------------------|--|
|   | 12  | Central washington University |  |

|            | Line Letter                                                                                                    | tion                                                                                                    |                                                                                                    |                                                                                                    |                                                                                                    |                                                                                                    |                                                                                                    | _                                                                                          |                                                                        | A A                                                                                                    | S                             |
|------------|----------------------------------------------------------------------------------------------------|----------------------------------------------------------------------------------------------------|----------------------------------------------------------------------------------------------------|----------------------------------------------------------------------------------------------------|----------------------------------------------------------------------------------------------------|----------------------------------------------------------------------------------------------------|----------------------------------------------------------------------------------------------------|--------------------------------------------------------------------------------------------|------------------------------------------------------------------------|----------------------------------------------------------------------------------------------------|-------------------------------|
|            | Line Informa                                                                                                    |                                                                                                    | m Description                                                                                                    |                                                                                                    |                                                                                                    | Supplier N                                                                                                    | ame                                                                                                 | Personalize                                                                                | E   Find   🖾                                                           | First 1 of 1                                                                                                    | Last                          |
|            |                                                                                                    | 1 🤗 H                                                                                                    | onorarium for Spea                                                                                                    | aker                                                                                                    |                                                                                                    | Cappior                                                                                                    |                                                                                                    |                                                                                            | 1.0000 EA                                                              | 300.00000                                                                                                    | US                            |
|            | •                                                                                                    | - 1 K - 1 -                                                                                                    | onoranan nor oper                                                                                                    |                                                                                                    | 111                                                                                                    |                                                                                                    |                                                                                                    |                                                                                            |                                                                        |                                                                                                    | Þ                             |
|            | Select All                                                                                                    | / Deselect All                                                                                                    |                                                                                                    |                                                                                                    |                                                                                                    |                                                                                                    |                                                                                                    |                                                                                            |                                                                        |                                                                                                    |                               |
|            | L V                                                                                                    | /iew Line Details                                                                                                    | 6                                                                                                    |                                                                                                    |                                                                                                    |                                                                                                    |                                                                                                    |                                                                                            |                                                                        |                                                                                                    |                               |
|            | Review/                                                                                                    | Edit Approvers                                                                                                    |                                                                                                    |                                                                                                    |                                                                                                    |                                                                                                    |                                                                                                    |                                                                                            |                                                                        |                                                                                                    |                               |
|            | Enter Appr                                                                                                    | over Comments                                                                                                    | 6                                                                                                    |                                                                                                    |                                                                                                    |                                                                                                    |                                                                                                    |                                                                                            |                                                                        |                                                                                                    |                               |
|            |                                                                                                    |                                                                                                    |                                                                                                    |                                                                                                    |                                                                                                    |                                                                                                    |                                                                                                    |                                                                                            |                                                                        | 20                                                                                                    | 1                             |
|            | Apr                                                                                                    | prove                                                                                                    | Denv                                                                                                    | ]                                                                                                    | P.                                                                                                    | Pushback                                                                                                    |                                                                                                    |                                                                                            |                                                                        |                                                                                                    |                               |
|            | Detum to Ann                                                                                                    |                                                                                                    |                                                                                                    | 3                                                                                                    | Denviou                                                                                                    | in Link                                                                                                    | March in 1 int                                                                                      |                                                                                            |                                                                        |                                                                                                    |                               |
|            | Return to App                                                                                                    | Iove Requisition                                                                                                    | 15                                                                                                    |                                                                                                    | Pleviou                                                                                                    | S ITI LISI                                                                                                    | INEXUIT LISU                                                                                        |                                                                                            |                                                                        |                                                                                                    |                               |
|            |                                                                                                    |                                                                                                    |                                                                                                    |                                                                                                    |                                                                                                    |                                                                                                    |                                                                                                    |                                                                                            |                                                                        |                                                                                                    |                               |
|            |                                                                                                    |                                                                                                    |                                                                                                    |                                                                                                    |                                                                                                    |                                                                                                    |                                                                                                    |                                                                                            |                                                                        |                                                                                                    |                               |
|            | the brows<br>Business U<br>Requisition<br>Requisition<br>Line: 1                                                                                                    | Ser Windo<br>nit: CWUID<br>: 000001070<br>Name: SHORTT<br>Item Descripti                                                                                                   | ow click the                                                                                                    | X button.<br>Req<br>Req<br>Ente                                                                                                    | uester: SHOI<br>uested By: T<br>ered Date: 1/2<br>C                                                                     | RTT<br>ina Short<br>5/14<br><b>Wantity:</b> 2.0000                                                                                                    | UOM                                                                                                 | Stat<br>Cur<br>Req<br>: EA Pric                                                            | us: Pending A<br>rency: USD<br>uisition Total<br>e: 2.00               | Approval<br>I: 4.00<br>Line Total: 4.0<br>Line Status: P                                                          | 0<br>ending                   |
|            | the brows<br>Business U<br>Requisition<br>Line: 1<br>Ship Line: 1<br>Attention: Ti                                                                                                    | ser windc<br>nit: CWUID<br>: 000001070<br>Name: SHORTI<br>Item Descripti<br>na Short                                                                                       | ow click the<br>T "Go Live"<br>on: TEST "Chair"<br>Shi<br>Due                                                                                                    | X button.<br>Req<br>Ente                                                                                                    | uester: SHOi<br>uested By: T<br>rred Date: 1/2<br>0                                                                     | RTT<br>ina Short<br>25/14<br>tuantity: 2.0000<br>Addree<br>Centra<br>Centra<br>Centra<br>11th ar<br>Ellenst<br>United                                                    | UOM<br>ss:<br>Washington U<br>Receiving<br>d D Street<br>urg WA 98926<br>States                     | Stat<br>Cur<br>Req<br>: EA Pric<br>niversity<br>-7525                                      | us: Pending A<br>rency: USD<br>uisition Total<br>e: 2.00<br>Shi<br>Shi | Approval<br>Line Total: 4.0<br>Line Status: P<br>ipping Quantity: :<br>ipping Total: 4.00                         | 0<br>ending<br>2.0000         |
| <u>.</u>   | the brows<br>Business U<br>Requisition<br>Line: 1<br>Ship Line: 1<br>Attention: Ti                                                                                                    | ser windc<br>nit: CWUID<br>: 000001070<br>Name: SHORTI<br>Item Descripti<br>na Short                                                                                       | ow click the<br>T "Go Live"<br>on: TEST "Chair"<br>Shi<br>Due                                                                                                    | X button.<br>Req<br>Ente<br>p To: CENTRECV<br>e Date:<br>Qty                                                                          | uester: SHOi<br>uested By: T<br>rred Date: 1/2<br>0<br>180                                                              | RTT<br>ina Short<br>55/14<br>tuantity: 2.0000<br>Addree<br>Centra<br>Centra<br>Centra<br>Ellenst<br>United<br>Amount                                                     | UOM<br>es:<br>Washington U<br>Receiving<br>Id D Street<br>urg WA 98926<br>States<br>GL Unit         | Stat<br>Cur<br>Req<br>: EA Pric<br>niversity<br>-7525                                      | us: Pending A<br>rency: USD<br>uisition Total<br>e: 2.00<br>Shi<br>Shi | Approval<br>Line Total: 4.0<br>Line Status: P<br>ipping Quantity: :<br>ipping Total: 4.00                         | 0<br>ending<br>2.0000         |
|            | the brows<br>Business U<br>Requisition<br>Line: 1<br>Ship Line: 1<br>Attention: Ti<br>Dist<br>1                                                                                                 | ser windo<br>nit: CWUID<br>: 000001070<br>Name: SHORTI<br>Item Descripti<br>na Short<br>Status<br>Open                                                                     | PW Click the<br>T "Go Live"<br>on: TEST "Chair"<br>Shi<br>Due<br>Location<br>PURCHASE                                                                                 | X button.<br>Req<br>Ente<br>p To: CENTRECV<br>e Date:<br>Qty<br>2.0000                                                                | vester: SHOI<br>vested By: T<br>rred Date: 1/2<br>0<br>780                                                              | RTT<br>ina Short<br>25/14<br>tuantity: 2.0000<br>Addree<br>Centra<br>Centra<br>Centra<br>11th ar<br>Ellenst<br>United<br>Amount<br>4.00                                  | UOM<br>Washington U<br>Receiving<br>d D Street<br>urg WA 98926<br>States<br>GL Unit<br>CWUID        | Stat<br>Cur<br>Req<br>: EA Pric<br>niversity<br>-7525<br>Account<br>53410                  | us: Pending A<br>rency: USD<br>uisition Total<br>e: 2.00<br>Shi<br>Shi | Approval<br>I: 4.00<br>Line Total: 4.0<br>Line Status: P<br>ipping Quantity: :<br>ipping Total: 4.00              | 0<br>ending<br>2.0000         |
|            | the brows<br>Business U<br>Requisition<br>Line: 1<br>Ship Line: 1<br>Attention: Ti<br>Dist<br>1<br>Dept<br>23006                                                                                | ser windo<br>it: CWUID<br>: 000001070<br>Name: SHORTI<br>Item Descripti<br>na Short<br>Status<br>Open<br>Open Unit<br>0                                                    | ow click the<br>T "Go Live"<br>on: TEST "Chair"<br>Shi<br>Due<br>Location<br>PURCHASE<br>Fund<br>001                                                                  | X button.<br>Req<br>Ente<br>p To: CENTRECV<br>e Date:<br>Qty<br>2.0000<br>Program<br>083                                              | vester: SHO<br>uested By: T<br>rred Date: 1/2<br>780<br>PCT<br>100.00<br>Class<br>010                                   | RTT<br>ina Short<br>25/14<br>tuantity: 2.0000<br>Addres<br>Centra<br>Centra<br>Centra<br>11th ar<br>Ellenst<br>United<br>Amount<br>4.00<br>Budget Ref<br>2006R           | UOM<br>ss:<br>Washington U<br>Receiving<br>d D Street<br>urg WA 98926<br>States<br>GL Unit<br>CWUID | Stat<br>Cur<br>Req<br>: EA Pric<br>niversity<br>-7525<br>Account<br>53410                  | us: Pending A<br>rency: USD<br>uisition Total<br>e: 2.00<br>Shi<br>Shi | Approval<br>Line Total: 4.0<br>Line Status: P<br>ipping Quantity: :<br>ipping Total: 4.00                         | 0<br>ending<br>2.0000         |
|            | the brows<br>Business U<br>Requisition<br>Line: 1<br>Ship Line: 1<br>Attention: The<br>Dist<br>1<br>Dist<br>1<br>Dept<br>23006                                                                  | ser windo<br>nit: CWUID<br>: 000001070<br>Name: SHORT<br>Item Descripti<br>na Short<br>Status<br>Open<br>Oper Unit<br>0                                                    | ow click the<br>["Go Live"<br>on: TEST "Chair"<br>Shi<br>Due<br>Location<br>PURCHASE<br>Fund<br>001<br>Onen Amt                                                       | X button.<br>Req<br>Ente<br>p To: CENTRECV<br>e Date:<br>Qty<br>2.0000<br>Program<br>083                                              | vester: SHOU<br>uested By: T<br>red Date: 1/2<br>780<br>780<br>PCT<br>100.00<br>Class<br>010                            | RTT<br>ina Short<br>55/14<br>tuantity: 2.0000<br>Addree<br>Centra<br>Centra<br>Centra<br>Centra<br>United<br>Amount<br>4.00<br>Budget Ref<br>2006R                       | UOM<br>ss:<br>Washington U<br>Receiving<br>d D Street<br>urg WA 98926<br>States<br>GL Unit<br>CWUID | Stat<br>Cur<br>Req<br>: EA Pric<br>: EA Pric<br>: T525<br>-7525<br>-7525<br>-7525<br>-7525 | us: Pending A<br>rency: USD<br>uisition Total<br>e: 2.00<br>Shi<br>Shi | Approval<br>I: 4.00<br>Line Total: 4.0<br>Line Status: P<br>ipping Quantity: :<br>ipping Total: 4.00              | 0<br>ending<br>2.0000         |
|            | the brows<br>Business U<br>Requisition<br>Line: 1<br>Ship Line: 1<br>Attention: Ti<br>Dist<br>1<br>Dept<br>23006<br>Open QTY<br>2.0000                                                          | ser windo<br>nit: CWUID<br>: 000001070<br>Name: SHORTI<br>Item Descripti<br>na Short<br>Status<br>Open<br>Oper Unit<br>0<br>'Project<br>11777000                           | vw click the<br>T "Go Live"<br>on: TEST "Chair"<br>Shi<br>Due<br>Cocation<br>PURCHASE<br>Fund<br>001<br>Open Amt<br>0.000                                             | X button.<br>Req<br>Ente<br>p To: CENTRECV<br>e Date:<br>Qty<br>2.0000<br>Program<br>083                                              | vester: SHOi<br>vested By: T<br>rred Date: 1/2<br>0<br>80<br>780<br>780<br>780<br>780<br>780<br>780<br>780<br>780<br>78 | RTT<br>ina Short<br>55/14<br>tuantity: 2.0000<br>Addree<br>Centra<br>Centra<br>Centra<br>Ellenst<br>United<br>Amount<br>4.00<br>Budget Ref<br>2006R                      | UOM<br>ss:<br>Washington U<br>Receiving<br>d D Street<br>urg WA 98926<br>States<br>GL Unit<br>CWUID | Stat<br>Cur<br>Req<br>: EA Pric<br>niversity<br>-7525<br>Account<br>53410                  | us: Pending A<br>rency: USD<br>uisition Total<br>e: 2.00<br>Shi<br>Shi | Approval<br>Line Total: 4.0<br>Line Status: P<br>ipping Quantity: :<br>ipping Total: 4.00                         | 0<br>ending<br>2.0000         |
|            | the brows<br>Business U<br>Requisition<br>Requisition<br>Line: 1<br>Ship Line: 1<br>Attention: Ti<br>Dist<br>1<br>Dist<br>1<br>Dept<br>23006<br>Open QTY<br>2.0000<br>GL Base A                 | ser windo<br>nit: CWUID<br>: 000001070<br>Name: SHORTI<br>Item Descripti<br>na Short<br>Status<br>Open<br>Oper Unit<br>0<br>Project<br>11777000<br>Amount Curr             | PW Click the<br>T "Go Live"<br>on: TEST "Chair"<br>Shi<br>Due<br>Location<br>PURCHASE<br>Fund<br>001<br>Open Amt<br>0.000<br>ency Sequence                            | X button.<br>Req<br>Req<br>Ente<br>p To: CENTRECV<br>e Date:<br>Qty<br>2.0000<br>Program<br>083                                       | vester: SHOI<br>vested By: T<br>rred Date: 1/2<br>0<br>1/80<br>PCT<br>100.00<br>Class<br>010                            | RTT<br>ina Short<br>15/14<br>tuantity: 2.0000<br>Addree<br>Centra<br>Centra<br>Centra<br>Centra<br>11th ar<br>Ellenst<br>United<br>Amount<br>4.00<br>Budget Ref<br>2006R | UOM<br>SS:<br>Washington U<br>Receiving<br>d D Street<br>urg WA 98926<br>States<br>GL Unit<br>CWUID | Stat<br>Cur<br>Req<br>: EA Pric<br>niversity<br>-7525<br>Account<br>53410                  | us: Pending A<br>rency: USD<br>uisition Total<br>e: 2.00<br>Shi        | Approval<br>Line Total: 4.0<br>Line Status: P<br>ipping Quantity: :<br>ipping Total: 4.00                         | 0<br>ending<br>2.0000         |
| 5 <u>.</u> | the brows<br>Business U<br>Requisition<br>Requisition<br>Line: 1<br>Ship Line: 1<br>Attention: Tri<br>Dist<br>1<br>Dist<br>1<br>Dept<br>23006<br>Open QTY<br>2.0000<br>GL Base <i>A</i><br>4.00 | ser windo<br>nit: CWUID<br>: 000001070<br>Name: SHORTI<br>Item Descripti<br>na Short<br>Status<br>Open<br>Open Unit<br>0<br>Project<br>11777000<br>Amount Curr             | vw click the<br>T "Go Live"<br>on: TEST "Chair"<br>Shi<br>Due<br>VRCHASE<br>Fund<br>001<br>Open Annt<br>0.000<br>ency Sequence<br>8D 0                                | X button.<br>Req<br>Req<br>Ente<br>p To: CENTRECV<br>e Date:<br>Qty<br>2.0000<br>Program<br>083                                       | vester: SHOI<br>vested By: T<br>rred Date: 1/2<br>0<br>780<br>PCT<br>100.00<br>Class<br>010                             | RTT<br>ina Short<br>25/14<br>tuantity: 2.0000<br>Addres<br>Centra<br>Centra<br>Centra<br>11th ar<br>Ellenst<br>United<br>Amount<br>4.00<br>Budget Ref<br>2006R           | UOM<br>Washington U<br>Receiving<br>d D Street<br>urg WA 98926<br>States<br>GL Unit<br>CWUID        | Stat<br>Cur<br>Req<br>: EA Pric<br>niversity<br>-7525<br>Account<br>53410                  | us: Pending A<br>rency: USD<br>uisition Total<br>e: 2.00<br>Shi        | Approval<br>Line Total: 4.0<br>Line Status: P<br>ipping Quantity: :<br>ipping Total: 4.00                         | 0<br>ending<br>2.0000         |
|            | the brows<br>Business U<br>Requisition<br>Requisition<br>Line: 1<br>Ship Line: 1<br>Attention: Tri<br>Dist<br>1<br>Dept<br>23006<br>Open QTY<br>2.0000<br>GL Base <i>A</i><br>4.00              | ser windo<br>nit: CWUID<br>: 000001070<br>Name: SHORTI<br>Item Descripti<br>na Short<br>Status<br>Open<br>Open Unit<br>0<br>' Project<br>11777000<br>Amount Curr<br>US     | vw click the<br>T "Go Live"<br>on: TEST "Chair"<br>Shi<br>Due<br>Vertical<br>PURCHASE<br>Fund<br>001<br>Open Ant<br>0.000<br>ency Sequence<br>3D 0                    | X button.<br>Req<br>Ente<br>p To: CENTRECV<br>e Date:<br>Qty<br>2.000<br>Program<br>083                                               | vester: SHOI<br>uested By: T<br>rred Date: 1/2<br>0<br>780<br>PCT<br>100.00<br>Class<br>010                             | RTT<br>ina Short<br>25/14<br>tuantity: 2.0000<br>Addree<br>Centra<br>Centra<br>Centra<br>11th ar<br>Ellenst<br>United<br>Amount<br>4.00<br>Budget Ref<br>2006R           | UOM<br>Washington U<br>Receiving<br>d D Street<br>urg WA 98926<br>States<br>GL Unit<br>CWUID        | Stat<br>Cur<br>Req<br>: EA Pric<br>niversity<br>-7525<br>Account<br>53410                  | us: Pending A<br>rency: USD<br>uisition Total<br>e: 2.00<br>Shi        | Approval<br>Line Total: 4.0<br>Line Status: P<br>ipping Quantity: :<br>ipping Total: 4.00                         | 0<br>ending<br>2.0000         |
|            | the brows<br>Business U<br>Requisition<br>Requisition<br>Line: 1<br>Ship Line: 1<br>Attention: Tri<br>Dist<br>1<br>Dist<br>1<br>Dept<br>23006<br>Open QTY<br>2.0000<br>GL Base A<br>4.00        | ser windo<br>nit: CWUID<br>: 000001070<br>Name: SHORTI<br>Item Descripti<br>na Short<br>Status<br>Open Unit<br>0<br>Project<br>11777000<br>Amount Curr<br>US<br>VCE A FEQL | w click the<br>T "Go Live"<br>on: TEST "Chair"<br>Location<br>PURCHASE<br>Fund<br>001<br>Open Ant<br>0000<br>ency Sequence<br>3D 0<br>Lisition, clic                  | X button.<br>Req<br>Req<br>Ente<br>p To: CENTRECV<br>e Date:<br>Qty<br>2.000<br>Program<br>083<br>c<br>c<br>k on the A                | vester: SHOI<br>vested By: T<br>rred Date: 1/2<br>0<br>1280<br>PCT<br>100.00<br>Class<br>010                            | RTT<br>ina Short<br>15/14<br>tuantity: 2.0000<br>Addree<br>Centra<br>Centra<br>Centra<br>Centra<br>United<br>Amount<br>4.00<br>Budget Ref<br>2006R                       | UOM<br>Receiving<br>d D Street<br>urg WA 98926<br>States<br>GL Unit<br>CWUID                        | Stat<br>Cur<br>Req<br>: EA Pric<br>                                                        | us: Pending A<br>rency: USD<br>uisition Total<br>e: 2.00<br>Shi<br>Shi | Approval<br>I: 4.00<br>Line Total: 4.0<br>Line Status: P<br>ipping Quantity: :<br>ipping Total: 4.00<br>          | 0<br>ending<br>2.0000<br>vill |
|            | the brown<br>Business U<br>Requisition<br>Line: 1<br>Ship Line: 1<br>Attention: Ti<br>Dist<br>1<br>Dept<br>23006<br>Open QTY<br>20000<br>GL Base A<br>4.00                                      | ser windo<br>nit: CWUID<br>: 000001070<br>Name: SHORTI<br>Item Descripti<br>na Short<br>Status<br>Open Unit<br>0<br>Project<br>11777000<br>Amount Curr<br>US<br>VVE a requ | vw click the<br>r "Go Live"<br>on: TEST "Chair"<br>Location<br>PURCHASE<br>Fund<br>001<br>Open Amt<br>0.000<br>ency Sequence<br>SD 0<br>uisition, clic<br>further wor | X button.<br>Req<br>Req<br>Ente<br>p To: CENTRECV<br>e Date:<br>Qty<br>2.000<br>Program<br>083<br>c<br>c<br>k on the A<br>kflow apple | vester: SHOI<br>vested By: T<br>rred Date: 1/2<br>780<br>780<br>PCT<br>100.00<br>Class<br>010<br>Class<br>010           | RTT<br>ina Short<br>25/14<br>tuantity: 2.0000<br>Addre:<br>Centra<br>Centra<br>Centra<br>11th ar<br>Ellenst<br>United<br>Amount<br>4.00<br>Budget Ref<br>2006R           | UOM<br>Receiving<br>d D Street<br>urg WA 98926<br>States<br>GL Unit<br>CWUID                        | Stat<br>Cur<br>Req<br>: EA Pric<br>niversity<br>-7525<br>Account<br>53410                  | us: Pending A<br>rency: USD<br>uisition Total<br>e: 2.00<br>Shi<br>Shi | Approval<br>I: 4.00<br>Line Total: 4.0<br>Line Status: P<br>ipping Quantity: :<br>ipping Total: 4.00<br>Dw page v | 0<br>ending<br>2.0000         |

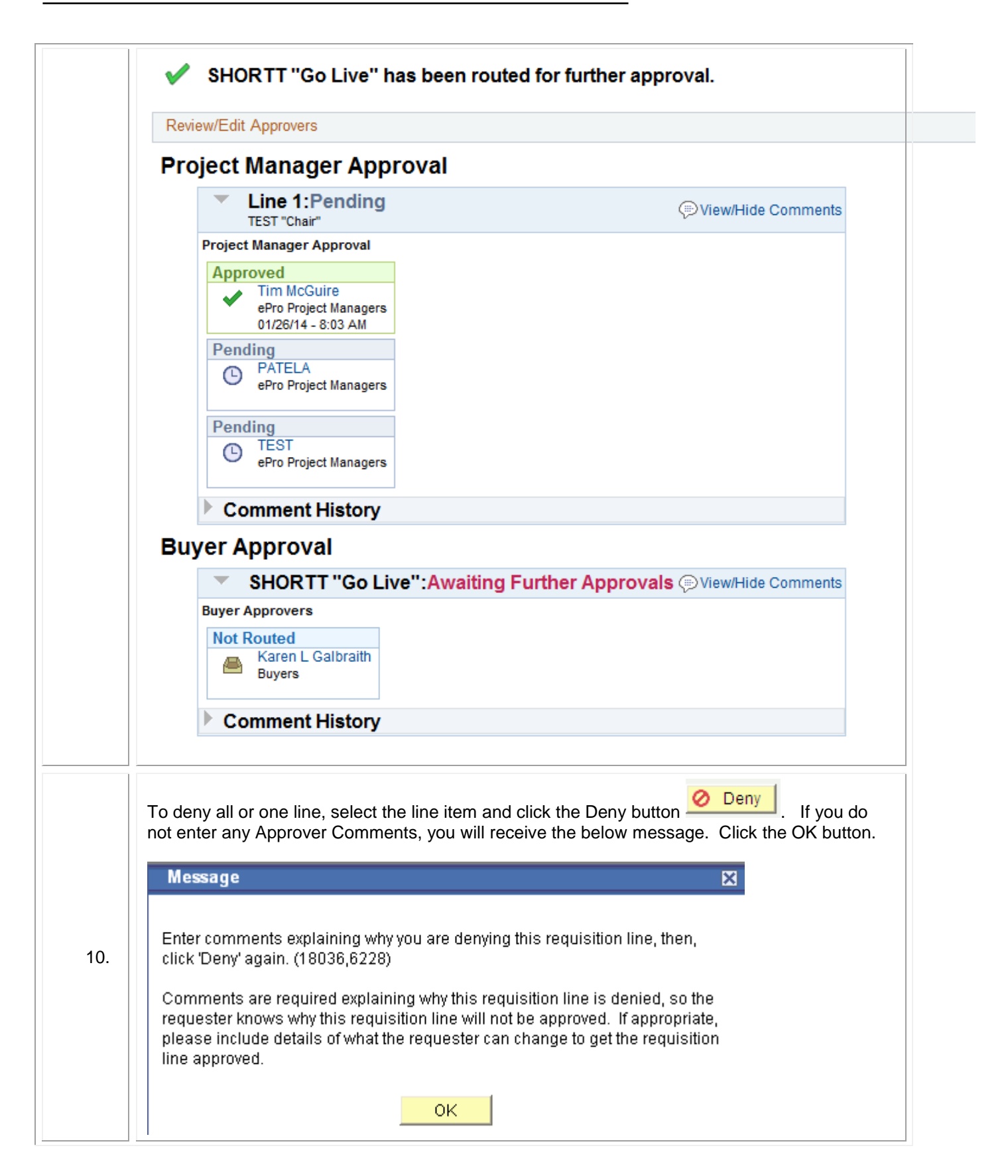

| $\wedge$ | Central | Washington | University |
|----------|---------|------------|------------|
|          |         |            |            |

|     | Line Hom Descri                                                              | tion Vondor Na                                   |                                                 | 01, 101                                           |
|-----|------------------------------------------------------------------------------|--------------------------------------------------|-------------------------------------------------|---------------------------------------------------|
|     |                                                                              | vendor Na                                        |                                                 | <u>017</u> 00M                                    |
|     |                                                                              | MALENIUS                                         |                                                 | 4.0000 EA                                         |
|     |                                                                              | MALEMUS                                          |                                                 | 12.0000 EA                                        |
|     | ✓ <sup>☉</sup> 3 <u>Clarinets</u>                                            | MALEMUS                                          | l                                               | 8.0000 EA                                         |
|     | Select All / Deselect All                                                    |                                                  |                                                 |                                                   |
|     | L Diew Line Details                                                          | prove 🖉 Denv                                     |                                                 |                                                   |
|     |                                                                              |                                                  |                                                 |                                                   |
|     | NeviewiLuit Approvers                                                        |                                                  |                                                 |                                                   |
|     | Project Manager Approval                                                     |                                                  |                                                 |                                                   |
|     | ∠ Line 1:Denied Trombones                                                    | (                                                | ♥ <u>View/Hide Comments</u>                     |                                                   |
|     | Project Manager Approval                                                     |                                                  |                                                 |                                                   |
|     | Denied                                                                       |                                                  |                                                 |                                                   |
|     | ePro Project Managers<br>7/7/2013 - 1:15 PM                                  |                                                  |                                                 |                                                   |
|     | D Comments                                                                   |                                                  |                                                 |                                                   |
|     | ∠ Line 2:Pending Trumpets                                                    |                                                  |                                                 |                                                   |
|     | Project Manager Approval                                                     |                                                  |                                                 |                                                   |
|     | Pending<br>D <u>Lamar Todd Shiver</u><br>ePro Project Managers               |                                                  |                                                 |                                                   |
|     |                                                                              |                                                  |                                                 |                                                   |
|     | ∠ Line 3:Pending Clarinets                                                   |                                                  |                                                 |                                                   |
|     |                                                                              |                                                  |                                                 |                                                   |
|     | When you return to the requis<br>Note the time icon next to the<br>approval. | ition, you will note tha<br>m. The item that has | at there are only 2 line<br>been denied no long | e items left for approval.<br>er is available for |
|     | Requisition Approval                                                         |                                                  |                                                 |                                                   |
|     | Req Name: New instruments for Band 101                                       |                                                  |                                                 |                                                   |
|     | Requester: Tinja A Wyman                                                     |                                                  | Business Unit: CWUID                            |                                                   |
|     | Entered on: 07/03/2013                                                       |                                                  | Requisition ID: 0000000038                      |                                                   |
| 12  | Status: See Lines                                                            |                                                  | Priority: Medium                                |                                                   |
| 12. | Requester's Justification:<br>No justification entered by requester.         |                                                  |                                                 |                                                   |
|     | ✓ Line Information                                                           |                                                  |                                                 |                                                   |
|     | Line Item Description                                                        | Vendor Name                                      | <u>Qtv</u> UOM                                  | Price Curr                                        |
|     | 1 Trombones                                                                  | MALÉMUSI                                         | 4.0000 EA                                       | 950.00000 USD                                     |
|     | 2 <u>Trumpets</u>                                                            | MALEMUSI                                         | 12.0000 EA                                      | 300.00000 USD                                     |
|     | ✓ O 3 Clarinets                                                              | MALEMUSI                                         | 8.0000 EA                                       | 225.00000 USD                                     |
|     | Select All / Deselect All                                                    |                                                  |                                                 |                                                   |
|     | View Line Details 🗹 Approve 🤣 Deny                                           |                                                  |                                                 |                                                   |
|     | Review/Edit Approvers                                                        |                                                  |                                                 |                                                   |
|     | Enter Approver Comments                                                      |                                                  |                                                 |                                                   |

If you have any questions, please contact the Purchasing Office (509-963-1001) or email purchasing\_office@cwu.edu.